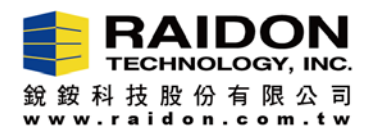

## The Steps to Uninstall MarvellTray (MSU) Within Mac 10.13.x OS

Introduction:

In order to successfully install your new MarvellTray (called MSU) version, it is a **MUST** for you to uninstall (delete) your old version first!

Note:According to the new restriction from the new Mac OS 10.13.x, user will have to first uninstall the old MSUversion right before installing its new version.

The Steps to uninstall the old MSUversion:

Step-I: Please first logout your MSU.

| · same ros cos vew recory p                                                                                                    | operate weather weath |                                     |                     |                         |                  | the of the       |
|----------------------------------------------------------------------------------------------------|-----------------------|-------------------------------------|---------------------|-------------------------|------------------|------------------|
|                                                                                                    | ••• (31) [E]          | localhost                           | 6                   | 6 0 H                   |                  | _                |
|                                                                                                    |                       | And And And And And And And And And |                     |                         |                  |                  |
|                                                                                                    |                       |                                     | Marvell, Moving (   | Forward Faster          | STATE OF         | CP - CORPORTED T |
|                                                                                                    |                       |                                     |                     |                         |                  | -                |
|                                                                                                    |                       |                                     |                     |                         |                  | 14               |
|                                                                                                    |                       |                                     |                     |                         | ALC: NO          | "Int             |
|                                                                                                    |                       |                                     |                     |                         |                  |                  |
|                                                                                                    |                       |                                     |                     |                         | ER4- T           |                  |
| TEND Manual                                                                                                    |                       |                                     |                     |                         | TRUX4_ epit test | L_22_2017        |
| State Show                                                                                                    |                       | • Username                          | (Sorrain(Lise/Nave) |                         |                  | AR               |
| CARE OF SHELL                                                                                                    |                       | Password                            |                     |                         |                  | Manufilian       |
| S. M. Sectores                                                                                                    |                       |                                     |                     |                         |                  |                  |
| 1. 2. 4. 2. 1                                                                                                    |                       |                                     |                     |                         |                  |                  |
|                                                                                                    |                       | Keep me logged in                   |                     |                         |                  | des-market       |
| Child in the state                                                                                                    |                       |                                     |                     |                         | 法的行              | and particular a |
|                                                                                                    | 3                     | Legin                               |                     |                         | 12               | 1                |
| A CHILLER CONTRACT                                                                                                    |                       |                                     |                     |                         |                  |                  |
| 1014                                                                                                    |                       |                                     |                     | _                       |                  | 101182 Speeck    |
| States and a street of                                                                                                    |                       |                                     |                     |                         | All and a second | Saure P          |
|                                                                                                    |                       |                                     |                     |                         | A AND            | 1000             |
| A Parage same                                                                                                    |                       |                                     |                     |                         | <b>生物</b> ()     | Const of         |
| A REAL PROPERTY AND A REAL PROPERTY AND A REAL |                       |                                     |                     | Options +               | or all de los 18 | Bareent Driet    |
| Contraction of the local division of the local division of the loc |                       |                                     |                     | Show As Windows<br>Hide |                  |                  |
|                                                                                                    |                       |                                     |                     |                         |                  |                  |
|                                                                                                    |                       |                                     |                     | 200 200                 |                  |                  |
|                                                                                                    |                       |                                     |                     |                         |                  |                  |

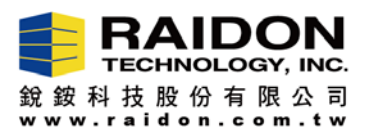

- Step-II: Please click "Finder", click "Applications", and then move MSU to the "Trash".
- Note: While seeing "Finder wants to move MSU to the Trash" from a small popped-out screen, please enter your Mac OS Password, and then select "OK".

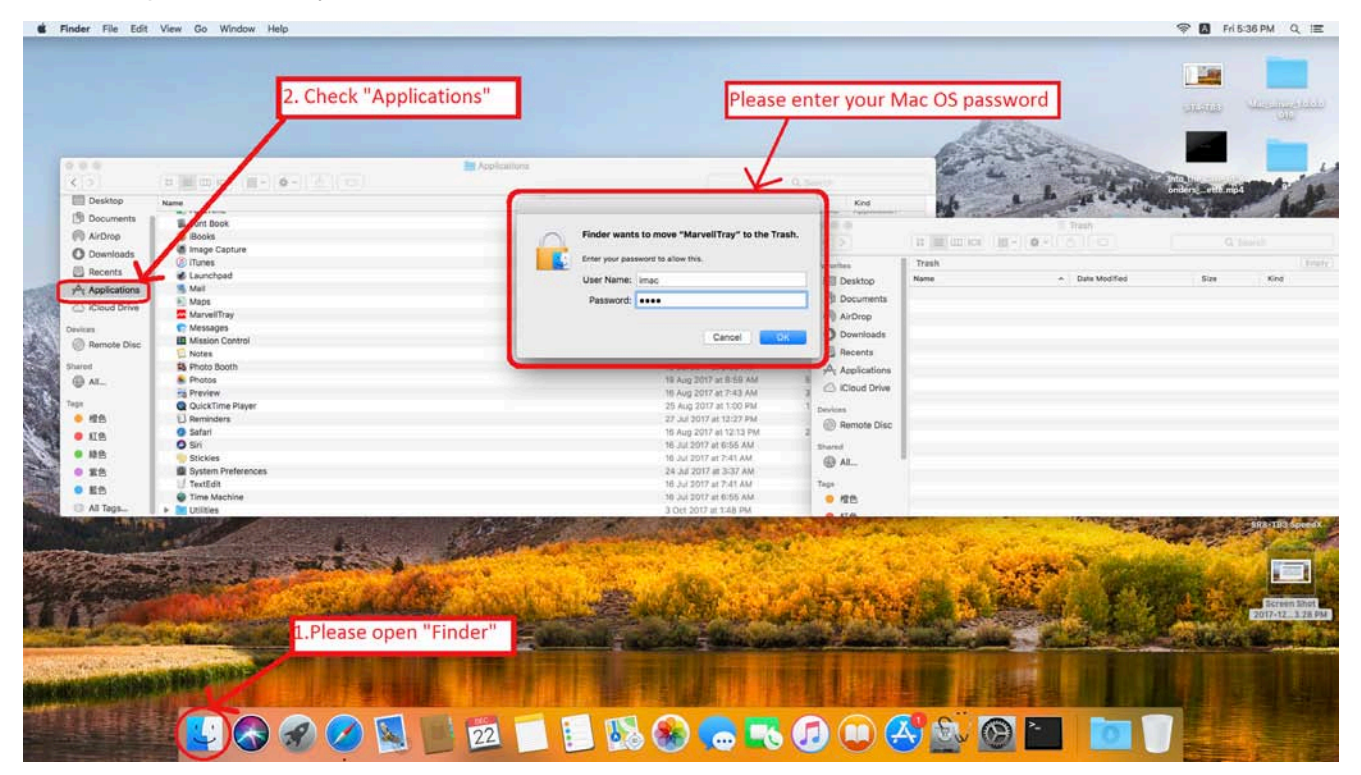

Step-III: While clicking "OK", the old MSU will be removed away from Applications.

|                                                                                                    |                                                                                                    |                |                     |                                                                                                    |                                                                                                    | 100                                   |
|----------------------------------------------------------------------------------------------------|----------------------------------------------------------------------------------------------------|----------------|---------------------|----------------------------------------------------------------------------------------------------|----------------------------------------------------------------------------------------------------|---------------------------------------|
|                                                                                                    |                                                                                                    |                |                     |                                                                                                    |                                                                                                    |                                       |
|                                                                                                    |                                                                                                    |                |                     | dellare.                                                                                                    |                                                                                                    | anim                                  |
|                                                                                                    |                                                                                                    |                |                     | Al Cart                                                                                                    | Contract of the second                                                                                                    |                                       |
|                                                                                                    |                                                                                                    |                |                     | CONTRACT OF                                                                                                    | ALL COLOR                                                                                                    |                                       |
|                                                                                                    | In the second second seco |                |                     | and the second second s | and the second second se | and the second second                 |
|                                                                                                    | THE REPORT OF A CONTRACT OF A                                                                                                    |                |                     | Serie - Section                                                                                                    | In the state of the                                                                                                    | CR. Ct                                |
| Desktop                                                                                                    | Nete A                                                                                                    | Data Modified  | Size Kind           | A DESCRIPTION OF                                                                                                    | South a bear welling                                                                                                    | A CONTRACTOR                          |
| Documents ::                                                                                                    | E faultine                                                                                                    |                |                     | T Tash                                                                                                    |                                                                                                    | ALC: NO.                              |
| Aidrep                                                                                                    | E Fort Book                                                                                                    | 14131          | 11 III (III + 1 O - |                                                                                                    | Q. dearsh                                                                                                    | 1000                                  |
| Description                                                                                                    | Q Books                                                                                                    | 1              | I have              |                                                                                                    | ( Basely                                                                                                    | mon SUL                               |
|                                                                                                    | 🕷 imagi Capture                                                                                                    | Taxantes .     |                     | - Received                                                                                                    | ( Starty                                                                                                    | and the second                        |
| Recents                                                                                                    | () Tures                                                                                                    | Desktop        |                     | - ves montas                                                                                                    | 100 604                                                                                                    | a well look                           |
| Applications                                                                                                    | # Lauridead                                                                                                    | Decurrents     | Marvettray          | 20 Oct 2017 at 10.03 AM                                                                                                    | 90 KB Application                                                                                                    | Non Long                              |
| Clevel Drive                                                                                                    | R Mai                                                                                                    | (D AIOna       |                     |                                                                                                    |                                                                                                    | the states of                         |
| 120101010                                                                                                    | PE Maps                                                                                                    | 0              |                     |                                                                                                    |                                                                                                    | 14/100                                |
| **                                                                                                    | C Messager                                                                                                    | O coversion    |                     |                                                                                                    |                                                                                                    | 1000                                  |
| Remain Disc                                                                                                    | Maxim Careta                                                                                                    | E Recents      |                     |                                                                                                    |                                                                                                    | and the second second                 |
| 11                                                                                                    | A lines from                                                                                                    | A Applications |                     |                                                                                                    |                                                                                                    | 100 m 100 m                           |
|                                                                                                    | Protect                                                                                                    | (Condobe       |                     |                                                                                                    |                                                                                                    |                                       |
| 1.00-                                                                                                    | in Proving                                                                                                    |                |                     |                                                                                                    |                                                                                                    | 1 - Carlos                            |
|                                                                                                    | Q DuckTime Rever                                                                                                    | Devices        |                     |                                                                                                    |                                                                                                    | and the second second                 |
| 40                                                                                                    | () Resenters                                                                                                    | Revule Disc    |                     |                                                                                                    |                                                                                                    | 2.04                                  |
| 100                                                                                                    | 0 Selari                                                                                                    |                |                     |                                                                                                    |                                                                                                    | 10000                                 |
|                                                                                                    | 0 50                                                                                                    |                | 1                   |                                                                                                    |                                                                                                    |                                       |
| 80                                                                                                    | Sicker                                                                                                    | Q.M            | 100                 |                                                                                                    |                                                                                                    | a second second                       |
| Contract of the local distance of the local distance of the local | System Preterences                                                                                                    | Then           |                     |                                                                                                    |                                                                                                    | 1 1 1 1 1 1 1 1 1 1 1 1 1 1 1 1 1 1 1 |
| *B                                                                                                    | 1.7 Section                                                                                                    |                |                     |                                                                                                    |                                                                                                    | ALC: NOT THE OWNER                    |
| ND.                                                                                                    |                                                                                                    |                |                     |                                                                                                    |                                                                                                    | CONTRACTOR OF                         |
| 80                                                                                                    | Constantia                                                                                                    |                |                     |                                                                                                    |                                                                                                    |                                       |
| • #5                                                                                                    | Time Machina                                                                                                    |                |                     |                                                                                                    |                                                                                                    |                                       |
| HIS<br>BIG<br>Al Tapa.                                                                                                    |                                                                                                    |                | Constanting of      | and the spectrum                                                                                                    |                                                                                                    |                                       |
| HB<br>ER<br>Al Taps.                                                                                                    | To Unity To Unity                                                                                                    | 160.           |                     |                                                                                                    | A North Andrews                                                                                                    |                                       |
| HD<br>HD<br>Al Tapi.                                                                                                    | Case                                                                                                    | 188            | Calebra             |                                                                                                    |                                                                                                    |                                       |
| HE<br>EA<br>Al laps.                                                                                                    | Catalance                                                                                                    | 1881 i         | - Colorine          |                                                                                                    | in                                                                                                    |                                       |

Step-IV: You could start loading your new MSU version now.

<u> Page-2/2</u>